## Инструкция по подаче заявки на Смену Владельца ИС

Данное руководство предназначено для владельцев информационных систем (Клиентов сервиса) и содержит инструкцию по подаче заявки на Смену Владельца ИС.

Для подачи заявки на Смену Владельца ИС необходимо выполнить следующие шаги в Личном кабинете.

| Smart Bridge |                               | Личный кабинет |
|--------------|-------------------------------|----------------|
|              | Упрощенный процесс интеграции |                |

В Личном кабинете, в правой части страницы, вы обнаружите список разделов, представленных для вашего удобства.

| 🛃 Опубликовать                | Ha pa | ссмотрении (52           | Мо                               | и заявки                 | Тестирование 2               | Pac                    | смотренные               | Проекты                    |                           | Все заявки               |
|-------------------------------|-------|--------------------------|----------------------------------|--------------------------|------------------------------|------------------------|--------------------------|----------------------------|---------------------------|--------------------------|
| Заявки                        | Haco  | огласовании 45           | На зап                           | олнении заявок           | На ознакомлен                | ии 2                   | На доработке 7           | Отозванны                  | іе Просро                 | ченные 🚳                 |
| Мои сервисы                   |       | № заявки<br><del>इ</del> | Дата<br>создания<br><del>,</del> | Дата<br>поступления<br>╤ | Инф. система<br><del>च</del> | Сервис<br><del>च</del> | Заявитель<br><del></del> | Вид заявки<br><del>—</del> | ▼ ⊍<br>Тип<br>заявки<br>≂ | ∠<br>Наимен. орган.<br>╤ |
| Мои подключения               | 1 =   | 202301263551             | 2023-04-<br>07 23:45             | 2023-04-10<br>10:39      |                              |                        |                          | Публикация                 | Продуктив                 |                          |
| Мои информационные<br>системы |       |                          |                                  |                          |                              |                        |                          |                            |                           |                          |
| Услуги связи                  | 2 =   | 202301258714             | 2023-04-<br>06 19:52             | 2023-04-07<br>11:21      |                              | MZRK-<br>S-4757        |                          | Подключение                | Продуктив                 |                          |
| BI аналитика                  | з 🔳   | 202201112879             | 2022-11-<br>04 10:28             | 2023-03-29<br>15:34      |                              | MIND-<br>5-0003        |                          | Подключение                | Тест                      |                          |
| Запрос на создание сервиса    | 4 ≡   | 202200989078             | 2022-09-<br>19 14:52             | 2023-03-29<br>15:34      |                              | MIND-<br>5-0003        |                          | Подключение                | Продуктив                 |                          |

Из списка разделов вам нужно выбрать раздел "Мои информационные системы".

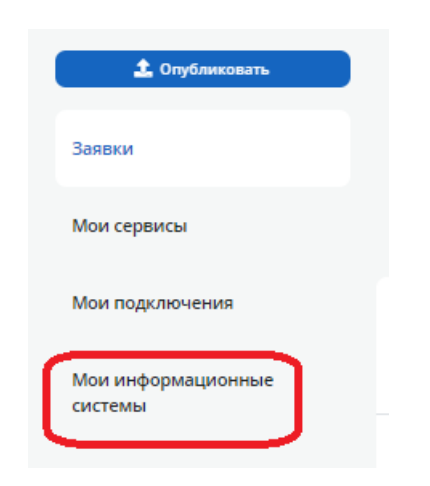

После перехода в раздел "*Мои информационные системы*" вы увидите список ваших информационных систем. Чтобы подать заявку, вам нужно нажать на кнопку "Прием ИС", которая находится в правом верхнем углу под блоком "Информационные системы".

| Опубликовать                  | Информ системы    | Документы                          |                   |             |                                   |
|-------------------------------|-------------------|------------------------------------|-------------------|-------------|-----------------------------------|
| Мои сервисы                   | н                 | аименование информационной системы | Ссылка на website | 10<br>Логин | т<br>Подключение<br>к KDP_SERVICE |
| Мои подключения               | 1                 | ₹                                  | Ŧ                 | Ŧ           |                                   |
| Мои информационные<br>системы | Документы 1 🔸     |                                    |                   |             |                                   |
| Услуги связи                  | Сервисы 67 4<br>2 |                                    |                   |             | ß                                 |
| BI аналитика                  | Документы 0       |                                    |                   |             |                                   |
| Запрос на создание сервиса    | Сервисы 17 4      |                                    |                   |             |                                   |
| Организация доступа к ИР в    | Документы 3       |                                    |                   |             |                                   |
| ΕΤС ΓΟ                        | Сервисы 53 4      |                                    |                   |             |                                   |

После нажатия на кнопку "Прием ИС" вы будете перенаправлены на страницу "Заявка на смену владельца с делегированием заявок". На этой странице вам необходимо выполнить следующие действия:

- 1. Выберите информационную систему, которую вы принимаете под свое управление.
- 2. Напишите причину делегирования.
- 3. Если у вас есть приказ или поручение, вы можете прикрепить их к заявке.
- 4. Также, необходимо прикрепить SSL-сертификат и сертификат открытого ключа транспортной ЭЦП нового владельца информационной системы.
- 5. После выполнения этих действий нажмите кнопки "Сохранить" и "Далее".

| Заявка на смену владельца информационной системы с делегированием заявок                                            |
|----------------------------------------------------------------------------------------------------|
| — Данные информационной системы                                                                                     |
| * Информационная система                                                                                            |
| Государственная база данных «Физические лица» 🛛 🗙 🗸 🗸                                                               |
| Наименование организации владельца                                                                                  |
| БИН/ИИН организации владельца                                                                                       |
|                                                                                                    |
| Делегирование новому владельцу                                                                                      |
| Наименование организации                                                                                            |
| БИН/ИИН организации                                                                                                 |
| * Причина делегирования                                                                                             |
| Основание для передачи<br>Прикрепить файл                                                                           |
| При ликвидировании текущего владельца информационной системы, приложить соответствующий документ<br>Прикрепить файл |
| *Прикрепите SSL сертификат (.cer; .crt)                                                                             |
| Прикрепить файл                                                                                                    |
| * Прикрепите сертификат открытого ключа транспортной ЭЦЛ системы (.cer; .crt)<br>Прикрепить файл                    |
|                                                                                                    |

После этого вы будете перенаправлены на страницу, на которой предоставлена полная информация о вашей информационной системе, включая:

- 1. Список делегируемых заявок.
- 2. Список доступных сервисов информационной системы.
- 3. Список документов, требующих вашей подписи.

На данной странице важно отметить ваше согласие с предоставленной информацией о информационной системе, поставив галочку в поле *"Ознакомлен с предоставленной информацией по ИС"*.

| 1     I     Подключение     Тест     I     На рассмотре       2     I     Подключение     Тест     I     На рассмотре   Показать все 26 ▶       Подписываемые документы в рамках текущих интеграций ИС   Подписываемые документы в рамках текущих интеграций ИС отсутствуют |                          | Номер заявки                                 | Тип заявки                                 | Тип заявки                                | Сервис | Клиент сервис | a | Статус        |
|----------------------------------------------------------------------------------------------------|--------------------------|----------------------------------------------|--------------------------------------------|-------------------------------------------|--------|---------------|---|---------------|
| 2       Подключение       Тест       I       На рассмотре         Показать все 26 ▶       I       Подписываемые документы в рамках текущих интеграций ИС       I       Подписываемые документы в рамках текущих интеграций ИС                                               | 1                        | 1                                            | Подключение                                | Тест                                      | I.     |               | 1 | На рассмотрен |
| Показать все 26 ><br>Подписываемые документы в рамках текущих интеграций ИС<br>Подписываемые документы в рамках текущих интеграций ИС отсутствуют                                                                                                    | 2                        |                                              | Подключение                                | Тест                                      | 1      |               | 1 | На рассмотрен |
|                                                                                                    | — <b>Подпи</b><br>Подпис | <b>сываемые докумен</b><br>ываемые документы | н <b>ты в рамках те</b><br>в рамках текущи | к <b>ущих интегра</b><br>1х интеграций ИС | ций ИС |               |   |               |
|                                                                                                    | — <b>Подпи</b><br>Подпис | <b>сываемые докумен</b><br>ываемые документы | н <b>ты в рамках те</b><br>в рамках текущи | к <b>ущих интегра</b> ций ИС              | ций ИС |               |   |               |
|                                                                                                    | — <b>Подпи</b><br>Подпис | сываемые документы                           | нты в рамках те<br>в рамках текущи         | кущих интеграций ИС                       | ций ИС |               |   |               |

Подтвердите заявку, совершив соответствующую подпись. После этого заявка будет направлена на согласование предыдущему владельцу информационной системы.

|                                   |           | рассмотрении |
|-----------------------------------|-----------|--------------|
| 21. 202000049697 Подключение Тест | TESTMZRK- | Ha           |
|                                   | SG-1464   | рассмотрении |
| 22. 201900024669 Подключение Тест | MZRK-SG-  | Ha           |
|                                   | 1230      | рассмотрении |
| 23. 201900022161 Подключение Тест | MZRK-SG-  | Ha           |
|                                   | 1218      | рассмотрении |
|                                   |           |              |
|                                   |           |              |
|                                   |           |              |
| ← Назад Подписать ЭЩП             |           |              |
|                                   |           |              |